## Hojas electrónicas: Macros

## Crear una macro

En esta ocasión mostraré cómo **crear una macro en Excel** utilizando la grabadora de macros. La macro será un ejemplo muy sencillo pero permitirá ilustrar el proceso básico de creación.

Voy a **crear una macro** que siempre introduzca el nombre de tres departamentos de una empresa y posteriormente aplique un formato especial al texto. Para iniciar la grabación debes ir al comando *Grabar macro* que se encuentra en la ficha Programador lo cual mostrará el siguiente cuadro de diálogo.

| Grab        | par macro            |  |
|-------------|----------------------|--|
| Non         | nbre de la macro:    |  |
|             | DepartamentosEmpresa |  |
| <u>M</u> ét | todo abreviado:      |  |
|             | CTRL+ d              |  |
| Gua         | ardar macro en:      |  |
|             | Este libro           |  |
| Des         | cripción:            |  |
|             |                      |  |
|             |                      |  |
|             |                      |  |
|             | Aceptar Cancelar     |  |
|             |                      |  |

Observa cómo he colocado un nombre a la macro y además he especificado el método abreviado CTRL+d para ejecutarla posteriormente. Una vez que se pulsa el botón Aceptar se iniciará la grabación. Observa con detenimiento los pasos.

| Arc                           | hivo Inici | io Insert | ar                  | Diseño de | e página | Fórmu    | ulas Dato          | s Revi   | sar V          |    |  |
|-------------------------------|------------|-----------|---------------------|-----------|----------|----------|--------------------|----------|----------------|----|--|
| Visual Macros<br>Basic Cádigo |            |           |                     |           | Compleme | entos Co | omplementos<br>COM | insertar | Modo<br>Diseño |    |  |
| A1 $\rightarrow (f_x)$        |            |           |                     |           |          |          |                    |          |                |    |  |
|                               | A          | В         |                     | С         |          | D        | E                  | F        | :              | İ. |  |
| 1<br>2                        |            | -         | Grab                | oar macro |          |          |                    | ?        | ×              |    |  |
| 3<br>4                        |            |           | Nombre de la macro: |           |          |          |                    |          |                |    |  |
| 5                             |            |           | Método abreviado:   |           |          |          |                    |          |                |    |  |
| 7                             |            |           | CTRL+ d             |           |          |          |                    |          |                |    |  |
| 8<br>9                        |            |           | Guardar macro en:   |           |          |          |                    |          |                |    |  |
| 10                            |            |           | Descripción:        |           |          |          |                    |          |                |    |  |
| 11<br>12                      |            |           |                     |           |          |          |                    |          |                |    |  |
| 13                            |            |           |                     |           |          |          |                    |          |                |    |  |
| 14                            |            |           |                     |           |          |          | Aceptar            | Cance    | elar           |    |  |
| 16                            |            |           |                     | _         |          | _        |                    |          |                |    |  |

Al terminar los pasos se pulsa el comando *Detener grabación* y la macro habrá quedado guardada. Para ejecutar la macro recién guardada seleccionaré una nueva hoja de Excel y seleccionaré el comando Macros.

| Arc                           | hivo I | nicio Inse | rtar  | Diseño d         | le página            | Fórmulas I    | Datos Revis    | ar V |
|-------------------------------|--------|------------|-------|------------------|----------------------|---------------|----------------|------|
| Visual Macros<br>Basic Código |        |            |       | Complemen<br>Com | tos Complemer<br>COM | ntos Insertar | Modo<br>Diseño |      |
|                               | A1     | - (=       | $f_x$ |                  |                      |               |                |      |
|                               |        | А          | E     | 3                | С                    | D             | E              | F    |
| 1                             |        |            |       |                  |                      |               |                |      |
| 2                             |        |            |       |                  |                      |               |                |      |
| 3                             |        |            |       |                  |                      |               |                |      |
| 4                             |        |            |       |                  |                      |               |                |      |
| 5                             |        |            |       |                  |                      |               |                |      |
| 6                             |        |            |       |                  |                      |               |                |      |
| 7                             |        |            |       |                  |                      |               |                |      |
| 8                             |        |            |       |                  |                      |               |                |      |
| 9                             |        |            |       |                  |                      |               |                |      |
| 10                            |        |            |       |                  |                      |               |                |      |
| 11                            |        |            |       |                  |                      |               |                |      |
| 12                            |        |            |       |                  |                      |               |                |      |
| 13                            |        |            |       |                  |                      |               |                |      |
| 14                            |        |            |       |                  |                      |               |                |      |
| 15                            |        |            |       |                  |                      |               |                |      |
| 16                            |        |            |       |                  |                      |               |                |      |

Al pulsar el comando **Macros** se mostrará la lista de todas las macros existentes y de las cuales podrás elegir la más conveniente. Al hacer clic sobre el comando Ejecutar se realizarán todas las acciones almacenadas en la macro y obtendrás el resultado esperado. Por supuesto que si utilizas el método abreviado de teclado de la macro entonces se omitirá este último cuadro de diálogo.

## Referencias: https://exceltotal.com/